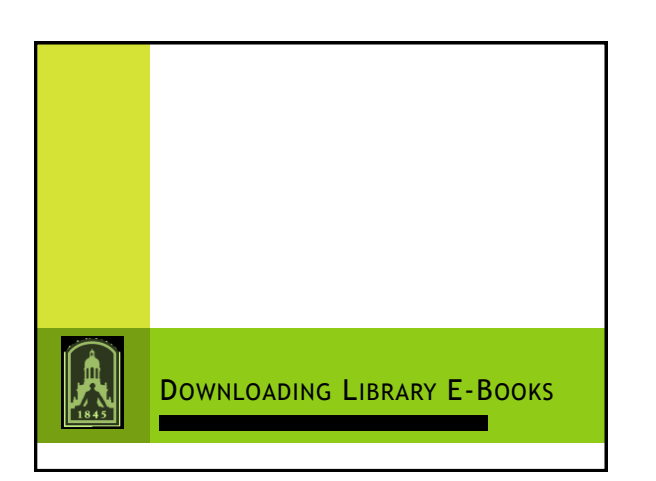

| 1845 | Ask a BaylorLibrarian S-27 me Helo.      |            |
|------|------------------------------------------|------------|
|      | S:27 mc Can I download a library e-book? |            |
|      |                                          |            |
|      | A.                                       | <b>E</b> 🖂 |
|      |                                          | li.        |

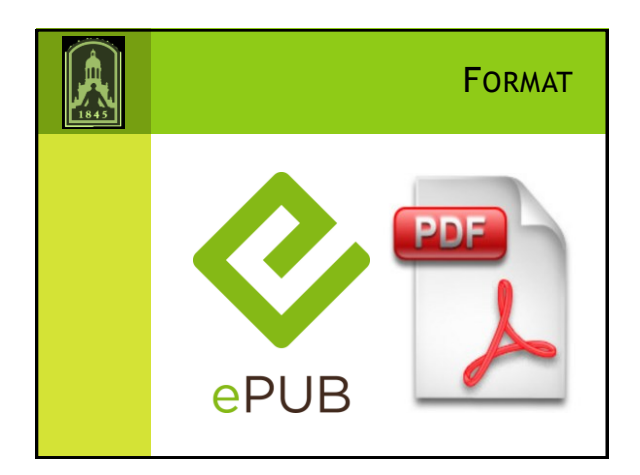

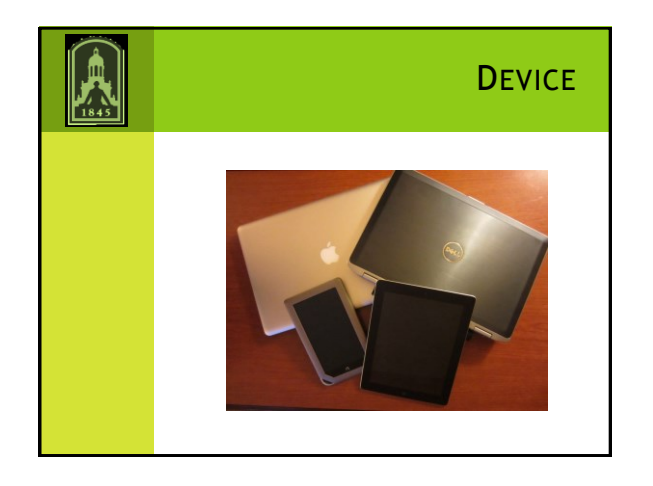

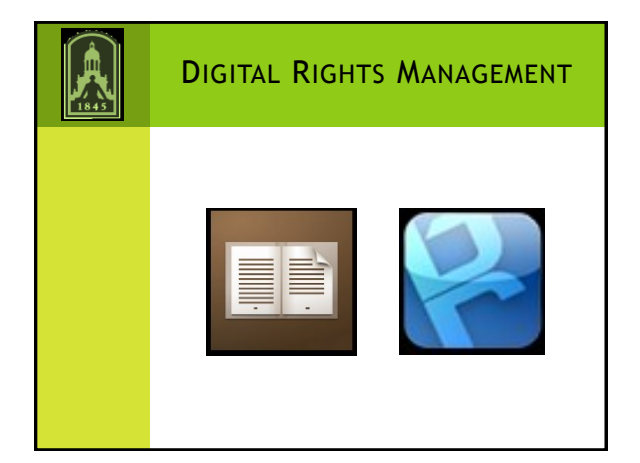

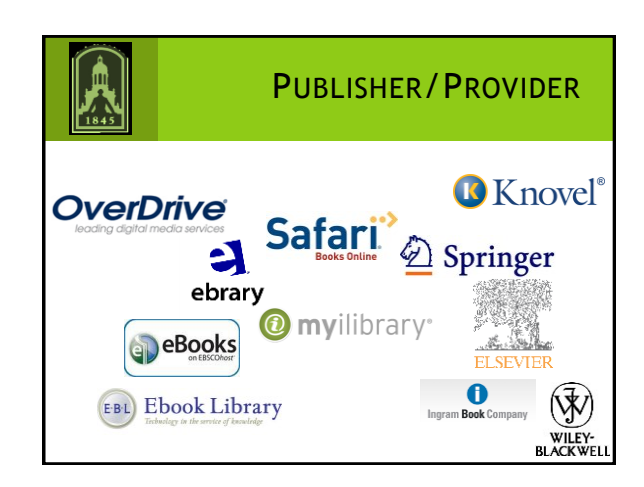

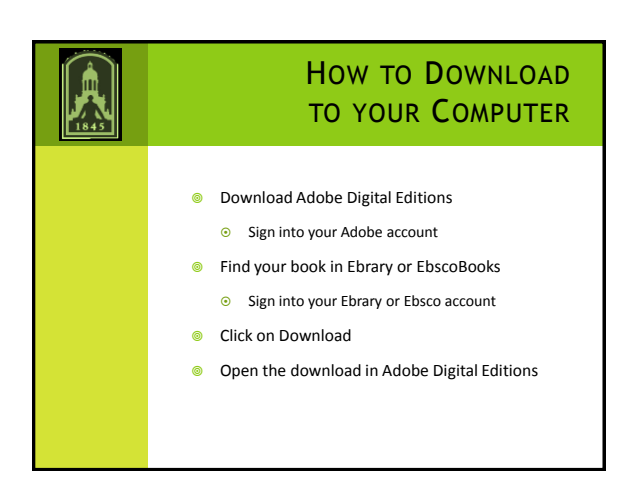

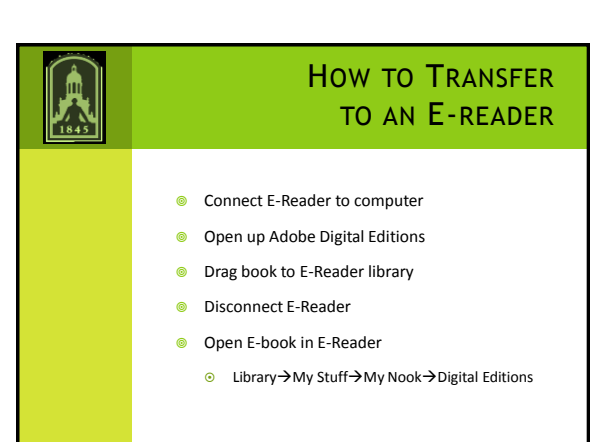

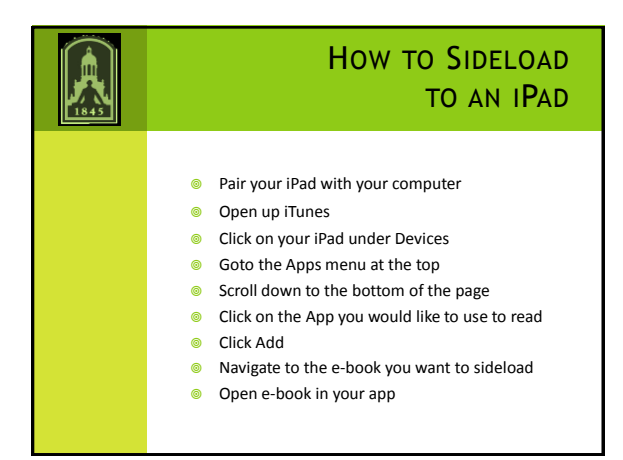

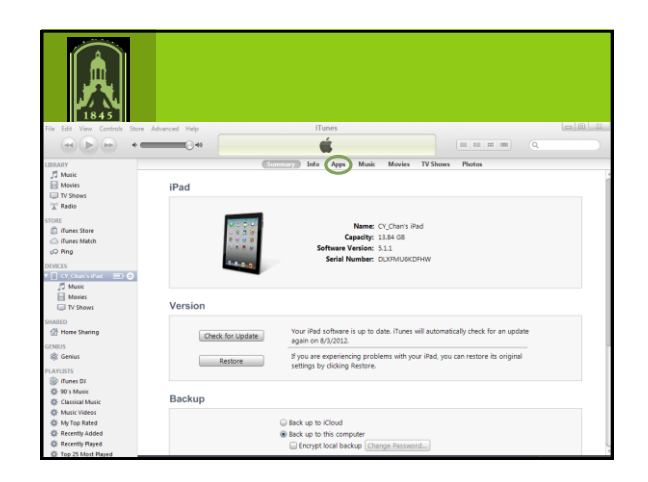

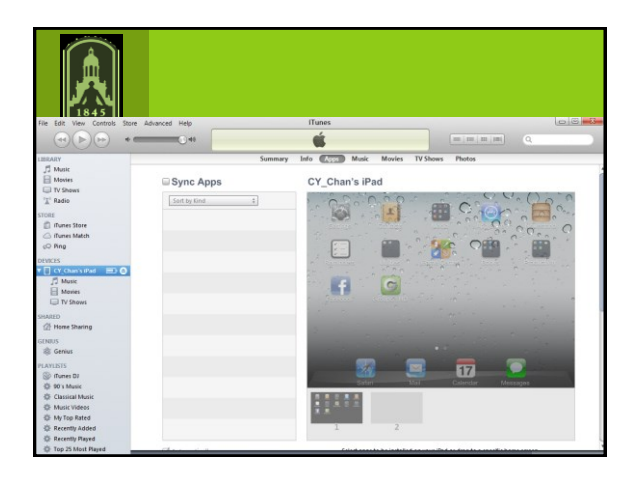

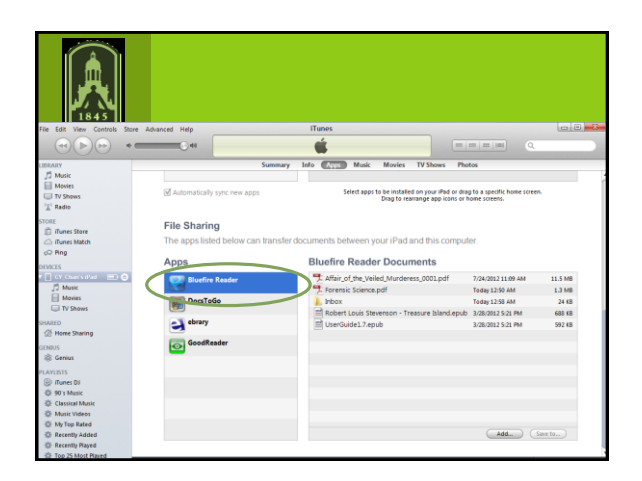

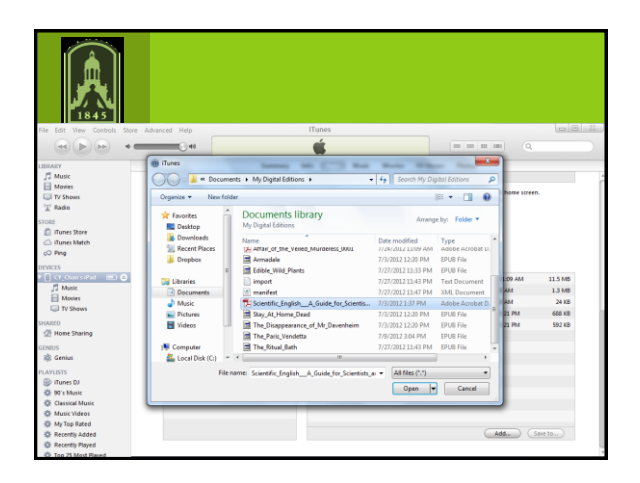

| File Edit View Controls Stor                                                                                                    | e Advanced Help                                                                                                | ITunes                                           |                                                                                  | 0 0 0   |
|----------------------------------------------------------------------------------------------------|----------------------------------------------------------------------------------------------------|--------------------------------------------------|----------------------------------------------------------------------------------|---------|
| (+) (+) +1                                                                                                    |                                                                                                    | é                                                |                                                                                  | _       |
| 000                                                                                                    | the second second second second second second second second second second second second second second second s |                                                  | Million Barton                                                                   |         |
| Ellin Ary                                                                                                    | Sum                                                                                                    | mary into the Music Movies I                     | Y Shows Photos                                                                   |         |
| Movies                                                                                                    | ☑ Automatically sync new apps                                                                                  | Select apps to be installed or<br>Drag to reaman | s your iPad or drag to a specific home screen.<br>Ige app icons or home screens. |         |
| STORE<br>If unes Store<br>If unes Match<br>Ping                                                                                                    | File Sharing<br>The apps listed below can tran                                                                 | nsfer documents between your iPad and            | d this computer.                                                                 |         |
| DEVICES                                                                                                    | Apps                                                                                                    | Bluefire Reader Docume                           | nts                                                                              |         |
| 🖲 CY_Chan'siPad 🛛 📼 🙆                                                                                                    | Bluefire Reader                                                                                                | Affair_of_the_Veiled_Murderess                   | 0001.pdf 7/24/2012 11:09 AM                                                      | 11.5 MB |
| J Music                                                                                                    |                                                                                                    | Torensic Science.pdf                             | Today 12:50 AM                                                                   | 1.3 MB  |
| Monies                                                                                                    | DocsToGo                                                                                                    | 🗼 Inbox                                          | Today 12:58 AM                                                                   | 24 KB   |
| U TV Shows                                                                                                    |                                                                                                    | Robert Louis Clauser Trans                       |                                                                                  | 688.48  |
| SHARED                                                                                                    | ebrary                                                                                                    | Scientific_EnglishA_Guide_fo                     | r_Scientists_a 7/3/2012 1:37 PM                                                  | 1.5 MB  |
| Home Sharing     Home Sharing     Home Sharing |                                                                                                    | I UserGuide1.7.epub                              | 3/20/2012 3:21 PM                                                                | 592 KB  |
| GENIUS                                                                                                    | Goodkeader                                                                                                    |                                                  |                                                                                  |         |
| a Genius                                                                                                    |                                                                                                    |                                                  |                                                                                  |         |
| PLAYLISTS                                                                                                    |                                                                                                    |                                                  |                                                                                  |         |
| ITunes DJ                                                                                                    |                                                                                                    |                                                  |                                                                                  |         |
| 10-90's Music                                                                                                    |                                                                                                    |                                                  |                                                                                  |         |
| Classical Music                                                                                                    |                                                                                                    |                                                  |                                                                                  |         |
| Music Videos                                                                                                    |                                                                                                    |                                                  |                                                                                  |         |
| Or My Top Rated                                                                                                    |                                                                                                    |                                                  |                                                                                  |         |
| Recently Added                                                                                                    |                                                                                                    |                                                  | Add Se                                                                           | we to   |
| SP Recently Played                                                                                                    |                                                                                                    |                                                  |                                                                                  |         |
| O Top 25 Most Played                                                                                                    |                                                                                                    |                                                  |                                                                                  |         |

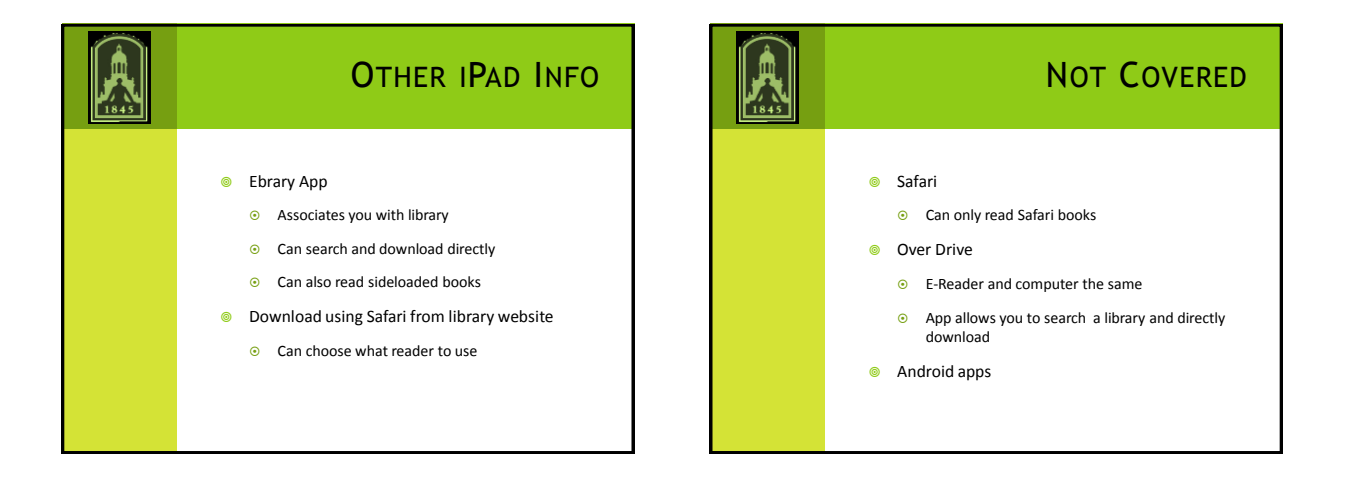